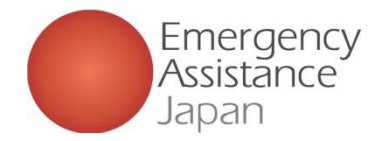

# 会員登録、申込手順について

## ③会費のお支払い詳細 <u>クレジットカードを利用</u>

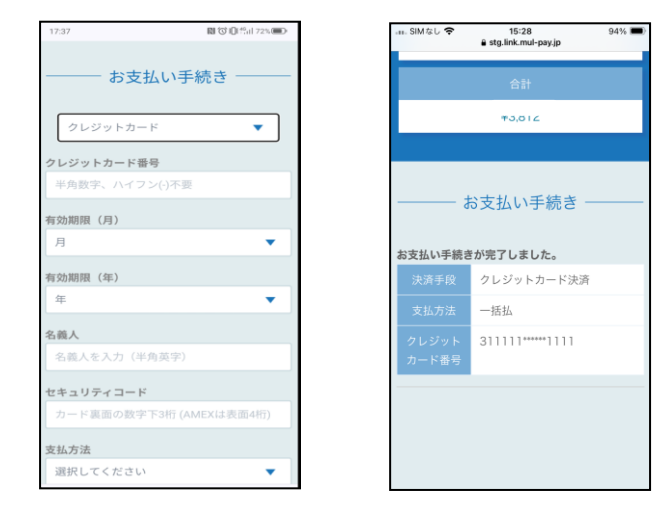

| ■決済が完了したかの確認方法■               |
|-------------------------------|
| 決済の完了後、5分程で「サービス申込」を再度タップすると、 |
| 加入保険状況、旅程の箇所のグレーアウトが解除され、     |
| 加入保険状況、旅程の入力が可能となる。           |
| 但し、数時間経過してもグレーアウトが解除されない場合には、 |
| OSSMA事務局へご確認ください。             |

| OSSMA                                                                                                    |       | 8:05 № 1010                                                  | 12941 69% <b></b> |
|----------------------------------------------------------------------------------------------------|-------|--------------------------------------------------------------|-------------------|
| ② ユーザー・申込情報                                                                                                    |       | OSSMA Plus<br><sup>11</sup> 知日: 2024/12/02 ~ 帰国日: 2024/12/24 | •                 |
|                                                                                                    | (     | + 加入保険状況                                                     | •                 |
| <u></u>                                                                                                    | :     | ☆ 旅程                                                         | <b>&gt;</b>       |
| ~                                                                                                    | 1     | □ 申込詳細                                                       | <b>&gt;</b>       |
|                                                                                                    |       |                                                              |                   |
| 0 🖗 0                                                                                                    | ~     |                                                              |                   |
| お知らせ Safety Info FAQ                                                                                                    |       |                                                              |                   |
|                                                                                                    |       |                                                              |                   |
| 個人情報 ×A L→<br>保護方針 言語設定 ログアウト                                                                                                    |       |                                                              |                   |
|                                                                                                    |       |                                                              |                   |
|                                                                                                    |       |                                                              | +                 |
| ●         ●         ●         ●         ●         ●         ●         ●         ●         ●         ●         ●         ●         ●         ●         ●         ●         ●         ●         ●         ●         ●         ●         ●         ●         ●         ●         ●         ●         ●         ●         ●         ●         ●         ●         ●         ●         ●         ●         ●         ●         ●         ●         ●         ●         ●         ●         ●         ●         ●         ●         ●         ●         ●         ●         ●         ●         ●         ●         ●         ●         ●         ●         ●         ●         ●         ●         ●         ●         ●         ●         ●         ●         ●         ●         ●         ●         ●         ●         ●         ●         ●         ●         ●         ●         ●         ●         ●         ●         ●         ●         ●         ●         ●         ●         ●         ●         ●         ●         ●         ●         ●         ●         ●         ●         ●         ● |       | <ul> <li>         ・・・・・・・・・・・・・・・・・・・・・・・・・・・・・</li></ul>    | <b>②</b><br>会具情報  |
|                                                                                                    | 決済完   | 了とシステムカ                                                      | <br>「認識するa        |
|                                                                                                    | グレーアロ | うトさわていそ                                                      | <b>)</b>          |

#### 同じ画面上でクレジットカード情報の 入力を行い、決済まで完了させる

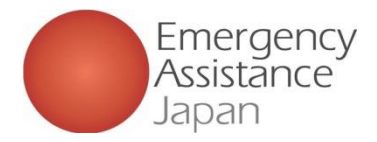

# 会員登録、申込手順について

### ③会費のお支払い詳細 コンビニ払いを利用

| 17:43         | N (0 10 10 172%) |  |
|---------------|------------------|--|
| お支払い手続き       |                  |  |
| コンビニ          | •                |  |
| ご利用するコンビニ 🔗 🤋 |                  |  |
| ローソン          | •                |  |
| 氏名 診療         |                  |  |
| オスマ ただし       |                  |  |
| フリガナ 参須       |                  |  |
| オスマ ただし       |                  |  |
| 電話番号 3月       |                  |  |
| 08012345678   |                  |  |
| メールアドレス 任意    |                  |  |
| eajı          |                  |  |
| メールアドレス(確認用)  |                  |  |
| eajı          |                  |  |

コンビニ払いを選択し、
 支払いを行うコンビニを
 決定
 (ローソン、ファミリーマート、
 ミニストップ、セイコーマート
 から選択)

|             | 19E= |
|-------------|------|
| ご利用するコンビ    | =    |
| ローソン        |      |
|             |      |
| 氏名          |      |
| オスマ ただし     |      |
| フリガナ        |      |
| オスマ ただし     |      |
| 雪託番号        |      |
| 08012345678 |      |
| メールアドレス     |      |
|             |      |
|             |      |

②内容を確認して 問題なければ 「確定」をタップ

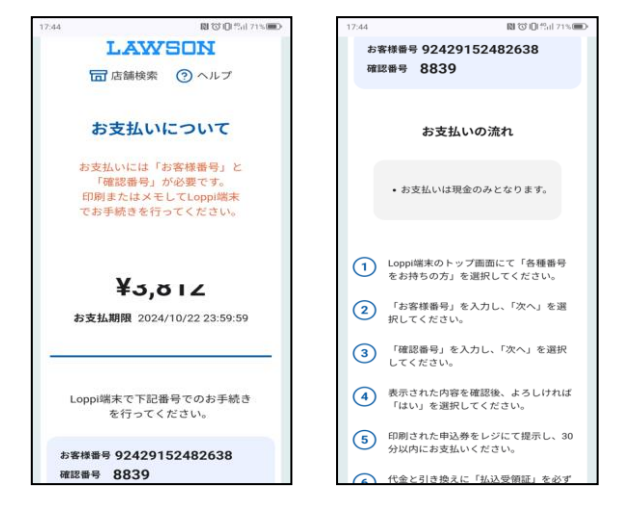

③画面上の案内に従って、 コンビニで支払いを行う

支払い期限を過ぎた場合には、 OSSMA事務局まで連絡

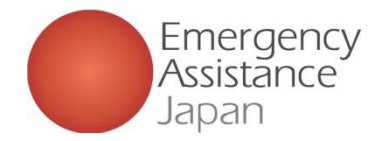

# 会員登録、申込手順について

#### ③会費のお支払い詳細 コンビニ払いを利用

#### コンビニ払いの場合、支払い方法の詳細は 登録されたメールにも送付される。

コンビニ決済お支払番号のお知らせ Selburx

決済サービス送信専用アドレス <system@p01.mul-pay.com> To ▼

オスマ ただし 様

この度はご注文ありがとうございます。 下記の内容にてお申し込みを受け付けましたのでご確認のうえ、お支払期限までにお近くの コンビニにてお支払いください。

■ご指定のコンビニ ローソン

■ご注文内容

店舗(サイト)名:OSSMA EAJ 受付日時 - 2024/10/17 17:44:13 価格 : 3,0121 お支払期限 : 2024/10/22 23:59

※お支払いには「お客様番号」と「確認番号」が必要です。 メモを取るか、このメールを印刷して、コンビニまでお持ちください。 ※お支払いは現金のみとなります。

■Loppiでのお支払い方法

お客様番号:92429152482638 確認番号 :8839

1. Loppi端末のトップ画面にて「各種番号をお持ちの方」を選択してください。

- 2.「お客様番号」を入力し、「次へ」を選択してください。
- 3. 「確認番号」を入力し、「次へ」を選択してください。
- 4. 表示された内容を確認後、よろしければ「はい」を選択してください。
- 5. 印刷された申込券をレジにて提示し、30分以内に現金でお支払いください。
- 6. 代金と引き換えに「払込受領証」を必ずお受け取りください。

※本メールは送信専用アドレスより送信しております。 本メールへ返信頂いても回答致しかねますのでご了承ください。 ■決済が完了したかの確認方法■ 決済の完了後、15分程で「サービス申込」を再度タップすると、 加入保険状況、旅程の箇所のグレーアウトが解除され、 加入保険状況、旅程の入力が可能となる。但し、コンビニ払いの 場合には決済完了とシステムが認識するまでに時間を要す場合が あるため、数時間経過しても決済完了とシステムが認識しない場合 には、OSSMA事務局へご確認ください。

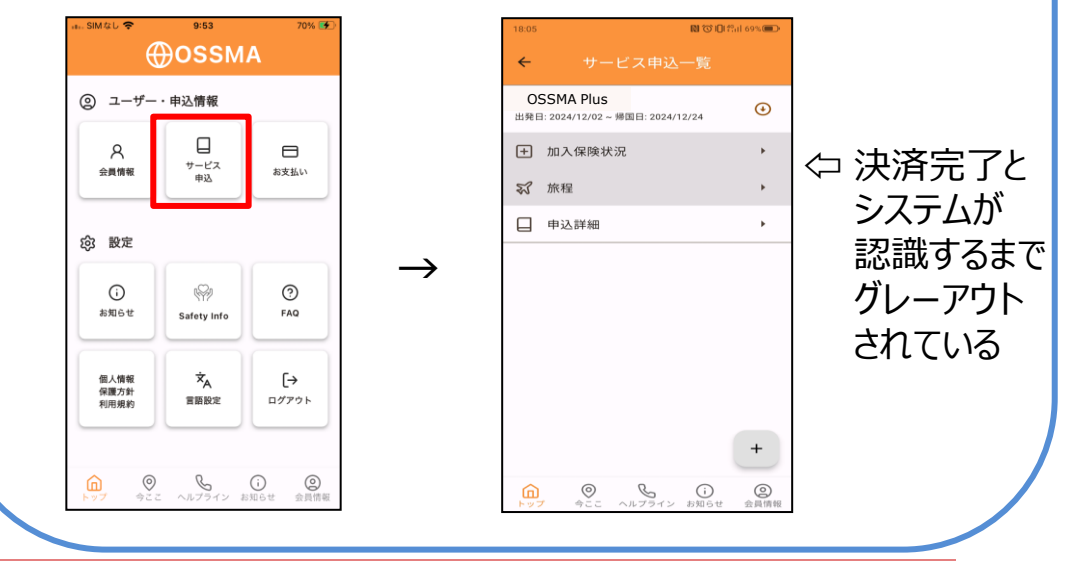